## 本書の読み方

- A **ハードウェア構成シート** 本サーバにおけるハードウェアの構成を記録しておきます。
- B BIOS セットアップユーティリティ設定シート 本サーバにおけるBIOS セットアップユーティリティの設定値を記録しておきます。
- C システム資源管理表 各種拡張カードで選択できるI/O ポートアドレスについて説明しています。
- D RAID設計シート RAID構成(アレイ構成)における、ディスクグループ(またはフィジカルパック)と ロジカルドライブの定義内容を記録しておきます。
- E **デザインシート** ソフトウェアの設定を記録しておきます。
- F 障害連絡シート 障害が発生した場合にサーバの状態を記入してお〈シートです。

### 製品の呼び方

### 本文中の製品名称を、次のように略して表記します。

| 製品名称                                                     | 本文中の表記                                            |                 |
|----------------------------------------------------------|---------------------------------------------------|-----------------|
| PRIMERGY ECONEL 100 S2                                   | 本サーバ、またはサーバ                                       |                 |
| Microsoft® Windows Server® 2003 R2, Standard Edition     | Windows Server 2003 R2,<br>Standard Edition       | Windows<br>2003 |
| Microsoft® Windows Server® 2003, Standard Edition        | Windows Server 2003, Standard Edition             |                 |
| Microsoft® Windows Server® 2003 R2, Standard x64 Edition | N Windows Server 2003 R2,<br>Standard x64 Edition |                 |
| Microsoft® Windows Server® 2003, Standard x64 Edition    | Windows Server 2003, Standard x64 Edition         |                 |
| Microsoft® Windows Server® 2003 Service Pack             | SP                                                |                 |
| Microsoft® Windows Server® 2008 Standard                 | Windows Server 2008 Standard                      | Windows<br>2008 |

### 商標

Microsoft、Windows、Windows Server は、米国Microsoft Corporationの米国およびその他の国における 登録商標または商標です。

インテル、Xeon、Pentium、Celeron、Core 2 Duo は、アメリカ合衆国およびその他の国におけるIntel Corporation またはその子会社の商標または登録商標です。

その他の各製品名は、各社の商標、または登録商標です。 その他の各製品は、各社の著作物です。

Copyright FUJITSU LIMITED 2008

## 目 次

| Α | ハードウェア構成シート・・・・・・・・・・・・・・・・・・・・・・・・・・・・・・・・・・・・                      | 4  |
|---|----------------------------------------------------------------------|----|
| В | BIOSセットアップユーティリティ設定シート・・・・・・・・・・・・・・・・・・・・・・・・・・・・・・・・・・・・           | 5  |
|   | B.1 Main メニューの設定項目・・・・・・                                             | 5  |
|   | B.2 Advanced メニューの設定項目・・・・・・・・・・・・・・・・・・・・・・・・・・・・・・・・・・・・           | 6  |
|   | B.3 Security メニューの設定項目・・・・・・・・・・・・・・・・・・・・・・・・・・・・・・・・・・・・           | 10 |
|   | B.4 Power メニューの設定項目・・・・・                                             | 10 |
|   | B.5 Boot メニューの設定項目・・・・・・                                             | 11 |
|   | B.6 Exit メニューの設定項目・・・・・                                              | 11 |
| С | システム資源管理表・・・・・・・・・・・・・・・・・・・・・・・・・・・・・・・・・・・・                        | 12 |
| D | RAID設計シート・・・・・・・・・・・・・・・・・・・・・・・・・・・・・・・・・・・・                        | 13 |
|   | D.1 Embedded MegaRAID SATA の場合 · · · · · · · · · · · · · · · · · · · | 13 |
|   | D.2 RAID 5/6 SAS based on LSI MegaRAID の場合 ・・・・・・・・・・・・・・・・・         | 14 |
| Е | デザインシート・・・・・・・・・・・・・・・・・・・・・・・・・・・・・・・・・・・・                          | 16 |
|   | E.1 RAID/ディスクウィザード ・・・・・・・・・・・・・・・・・・・・・・・・・・・・・・・・・・・・              | 16 |
|   | E.2 OSウィザード (Windows 2003 インストールウィザード) ・・・・・・・・・・・・・・・               | 17 |
|   | E.3 OSウィザード (Windows 2008 インストールウィザード) ・・・・・・・・・・・・・・・               | 22 |
|   | E.4 アプリケーションウィザード・・・・・・・・・・・・・・・・・・・・・・・・・・・・・・・・・・・・                | 24 |
| F | 障害連絡シート・・・・・・・・・・・・・・・・・・・・・・・・・・・・・・・・・・・・                          | 25 |

## A ハードウェア構成シート

本サーバにおけるハードウェアの構成を記録しておきます。 選択構成箇所については、選択した構成の()内に レ を付けておきます。 尚、本書に記載されていない、本サーバで新規にサポートされた製品を ご使用の場合は、空欄部分に情報を記載ください。

### 3.5インチ内蔵オプション

| 搭載位置 | 搭載3.5インチ内蔵オプション                |
|------|--------------------------------|
| ベイ1  | ( ) 80GB ( ) 160 GB ( ) 500 GB |
| ベイ2  | ( ) 80GB ( ) 160 GB ( ) 500 GB |
| ベイ3  | ( ) 80GB ( ) 160 GB ( ) 500 GB |
| ベイ4  | ( ) 80GB ( ) 160 GB ( ) 500 GB |

### 5インチ内蔵オプション

| 搭載位置        | 搭載5インチ内蔵オプション(型名)                 | SCSI ID |
|-------------|-----------------------------------|---------|
| <i>∧</i> ∠1 | ( )内蔵データカートリッジドライブユニット(PG-RD1021) | -       |
| ~~1         | ( )内蔵DAT72ユニット(PG-DT5043)         | -       |

ベイ2にはDVD-ROMドライブが標準搭載されています。

### RAMモジュール

| 搭載位置    | 搭載RAMモジュール |          |          |  |
|---------|------------|----------|----------|--|
| DIMM 1A | ( ) 512 MB | ( )1 GB  | ( ) 2 GB |  |
| DIMM 2A | ( ) 512 MB | ( )1 GB  | ( ) 2 GB |  |
| DIMM 1B | ( ) 512 MB | ( )1 GB  | ( ) 2 GB |  |
| DIMM 2B | () 512 MB  | ( ) 1 GB | ( ) 2 GB |  |

#### CPU

| 搭載CPU                                                                  |
|------------------------------------------------------------------------|
| ( ) インテル <sup>®</sup> Celeron <sup>®</sup> プロセッサー 430 (1.86GHz/512KB)  |
| ( ) インテル <sup>®</sup> Xeon <sup>®</sup> プロセッサー 3065 (2.33GHz/4MB)      |
| ( ) インテル <sup>®</sup> Pentium <sup>®</sup> プロセッサー E2180 (2GHz/1MB)     |
| ( ) インテル <sup>®</sup> Xeon <sup>®</sup> プロセッサー E3110 (3GHz/6MB)        |
| ( ) インテル <sup>®</sup> Xeon <sup>®</sup> プロセッサー E3120 (3.16GHz/6MB)     |
| ( )インテル <sup>®</sup> Core 2 Duo <sup>™</sup> プロセッサー E4600 (2.4GHz/2MB) |
| ( )                                                                    |

### PCIカード

| 拡張カード(型名)                 |     | PCIスロット位置 |     |     |  |
|---------------------------|-----|-----------|-----|-----|--|
|                           |     | 2         | 3   | 4   |  |
| LANカード(PG-1853)           | ( ) | -         | -   | -   |  |
| SASアレイコントローラカード(PG-248BC) | -   | -         | ( ) | -   |  |
| 増設用パラレルポート(PG-PP08)       | -   | -         | -   | ( ) |  |
|                           |     |           |     |     |  |

- ∶搭載不可を示します。

## B BIOSセットアップユーティリティ設定シート

各メニューの設定項目、およびご購入設定値です。ご購入時の設定値から設定を変更して いない場合は、「()ご購入時設定を変更していない」にレを付けてください。 「ご購入時設定」欄の線で囲まれている項目については、設定値の変更が可能です。 設定を変更した場合は、「設定値」欄の()内にレを付けてください。 なお、網掛けしている項目については、変更禁止です。

### **PPONT**

▶ BIOS セットアップユーティリティは以下の方法で起動します。 POST 中、画面に下記メッセージが表示されている間に、[F2]キーを押してください。 POST 終了後、BIOS セットアップユーティリティのMain メニューが表示されます。

<F2> BIOS Setup/ <F12> Boot Menu

BIOS セットアップユーティリティを起動する前にシステムが起動してしまった場合は、 [Ctrl] + [Alt] + [Del] キーを押して、システムを再起動してください。

### B.1 Main メニューの設定項目

#### ()ご購入時設定を変更していない

| 設定項目                                                                                                    | ご購入時設定                                                           | 設定値                                                         |
|----------------------------------------------------------------------------------------------------|------------------------------------------------------------------|-------------------------------------------------------------|
| System Time:<br>System Date:                                                                                                    | HH:MM:SS<br>Month Day Year                                       | 現在の時刻を表示 / 入力<br>現在の日付を表示 / 入力                              |
| Diskette A:                                                                                                    | 1.4M                                                             | ( )None ( )360K ( )1.2M ( )720K                             |
| <ul> <li>&gt; SATA Port1:</li> <li>SATA Port2:</li> <li>SATA Port3:</li> <li>SATA Port4:</li> <li>&gt; SATA Port5:</li> <li>SATA Port6:</li> </ul> | ST3500630AS-(S1)<br>None<br>None<br>HL-DT-STDVD-RAM-(S5)<br>None | Standard IDEサブメニューヘ                                         |
| > Boot Features                                                                                                    |                                                                  | Boot Featuresサブメニューへ                                        |
| Base Memory:<br>Extended Memory:                                                                                                    | xxxK<br>xxxM                                                     | 1MB未満の使用可能なペースメモリサイズを表示(表示のみ)<br>1MB以上の搭載しているメモリ容量を表示(表示のみ) |

### SATA Port 1~6サプメニュー

| 設定項目                    | ご購入時設定        | 設定値                        |
|-------------------------|---------------|----------------------------|
| SATA Port x: [Device 名] |               |                            |
|                         |               |                            |
| Total Sectors:          |               | デバイスの容量/LBA Mode/DMA転送モード/ |
| Maximum Capacity:       |               | Firmware版数等を表示(表示のみで変更不可)  |
| Multi-Sector Transfers: |               |                            |
| 32 Bit I/O:             |               |                            |
| Transfer Mode:          |               |                            |
| Ultra DMA Mode:         |               |                            |
| SMART Monitoring:       |               |                            |
| Firmware:               |               |                            |
| Password Status:        | Not supported |                            |
| Change Password:        | [Press Enter] |                            |

### Boot Featuresサブメニュー

#### ()ご購入時設定を変更していない

| 設定項目                                                                                                    | ご購入時設定                                                       | 設定値                                                                                                    |
|----------------------------------------------------------------------------------------------------|--------------------------------------------------------------|----------------------------------------------------------------------------------------------------|
| Boot Features                                                                                                    |                                                              |                                                                                                    |
| POST Errors:<br>SM Error Halt:<br>Keyboard Check:<br>Fast Boot:<br>Post Diagnostic Screen:<br>Boot Menu:<br>NumLock: | Enabled<br>Enabled<br>Disabled<br>Enabled<br>Enabled<br>Auto | <ul> <li>( )Disabled</li> <li>( )Disabled</li> <li>( )Disabled</li> <li>( )Enabled</li> <li>( )Disabled</li> <li>( )Disabled</li> <li>( )On ( )Off</li> </ul> |

## B.2 Advancedメニューの設定項目

#### ()ご購入時設定を変更していない

| 設定項目                                 | ご購入時設定      | 設定値                                   |
|--------------------------------------|-------------|---------------------------------------|
| Setup Warning                        |             |                                       |
| Setting items on this menu to incorr | rect values |                                       |
| may cause your system to malfunct    | ion         |                                       |
| > Peripheral Configuration           |             | Peripheral Configurationサブメニューヘ       |
| > Advanced System Configuration      |             | Advanced System Configuration サプメニューヘ |
| > Advanced Processor Options         |             | Advanced Processor Options サブメ ニューヘ   |
| > PCI Configuration                  |             | PCI Configurationサブメニューへ              |
| > System Management                  |             | System Management サブメニューヘ             |
| > Console Redirection                |             | Console Redirection サブメ ニューヘ          |
|                                      |             |                                       |

### Peripheral Configurationサプメニュー

#### ()ご購入時設定を変更していない

| 設定項目                     | ご購入時設定          | 設定値                              |
|--------------------------|-----------------|----------------------------------|
| Peripheral Configuration |                 |                                  |
|                          | ·               |                                  |
| Serial 1:                | Auto            | ( )Disabled ( )Enabled           |
| Serial 1 Address: *1     | 3F8h            | ( )2F8h ( )3E8h ( )2E8h          |
| Parallel port:           | Disabled        | ( )Enabled ( )Auto               |
| Mode: *2                 | Bidirection     | ()Printer ()EPP ()ECP            |
| Parallel Address: *3     | 378h,IRQ 7      | ( )278h,IRQ 5                    |
|                          | ;============== |                                  |
| Diskette Controller:     | Enabled         | ( )Disabled                      |
| USB Front:               | Enabled         | ( )Disabled                      |
| USB Rear:                | Enabled         | ( )Disabled                      |
| USB Devices:             | ALL             | ()None ()Keyboard And Mouse Only |
| LAN Controller:          | Enabled         | ( )Disabled                      |
| LAN Remote Boot:         | Disabled        | ()Enabled                        |
|                          | !+              |                                  |

\*1: Serial1がEnabled の場合、変更可能。

\*2:Parallel port がAuto またはEnabled の場合、変更可能。

\*3: Parallel port がEnabled の場合、 変更可能。

### Advanced System Configurationサブメニュー

#### ()ご購入時設定を変更していない

| 設定項目                                                                                                    | ご購入時設定                                     | 設定値                                                                                          |
|----------------------------------------------------------------------------------------------------|--------------------------------------------|----------------------------------------------------------------------------------------------|
| Advanced System Configuration                                                                                           |                                            |                                                                                              |
| Onboard Video:<br>High Precision Event Timer:<br>SMART Device Monitoring:                                               | Enabled<br>Enabled<br>Enabled              | ( )Disabled<br>( )Disabled<br>( )Disabled                                                    |
| SATA RAID Enable: *1<br>SATA OSインストールモデル:<br>SATA RAID(MegaSR)モデル:<br>SASアレイコントローラカード搭載モデル:                             | Disabled<br>Enabled<br>Disabled            | ( )Enabled<br>( )Disabled<br>( )Enabled                                                      |
| SATA AHCI Enable: *1,2<br>SATA OSインストールモデル:<br>SATA RAID(MegaSR)モデル:<br>SASアレイコントローラカード搭載モデル:<br>PCI Bus SERR Checking: | Disabled<br>Enabled<br>Disabled<br>Enabled | <ul> <li>( )Enabled</li> <li>( )Disabled</li> <li>( )Enabled</li> <li>( )Disabled</li> </ul> |

\*1:SASアレイコントローラカードが搭載されている場合、Get Default Values でセットされる値はDisabled になります。

\*2:SATA RAID Enable が Disabled の場合、変更可能。

### Advanced Processor Optionsサプメニュー

() ご購入時設定を変更していない

| 設定項目                          | ご購入時設定    | 設定値                    |
|-------------------------------|-----------|------------------------|
| Advanced Processor Options *1 |           |                        |
|                               |           |                        |
| CPU Mismatch Detection *2     | Enabled   | ( )Disabled            |
| Enhanced SpeedStep: *3        | Disabled  | ()Enabled              |
| CPU Halt Mode: *4             | Enhanced  | ( )Disabled            |
| Enhanced Idle Power State: *3 | Disabled  | ()Enabled              |
| CPU Thermal Management:       | Enhanced  | ()Standard             |
| Virtualization Technology: *5 | Disabled  | ( )Enabled             |
| NX Memory Protection:         | Disabled  | ()Enabled              |
| Adjacent Cache Line Prefetch: | Enabled   | ( )Disabled            |
| Hardware Prefetch:            | Enabled   | ( )Disabled            |
| Core Multi-Processing: *3     | Enabled   | ( )Disabled            |
| Limit CPUID Functions:        | Disabled  | ( )Enabled             |
| CPU MC Status Clear:          | Next Boot | ( )Disabled ( )Enabled |
|                               |           |                        |

\*1∶搭載CPUにより、項目は変化します。

\*2: BIOS R1.06以降で表示されます。

\*3:Celeron® プロセッサー 430では表示されません。

\*4:Load Default(Get Default Values)を実施直後は表示されず、次回リプート後のBIOS Setup 時に表示されます。

\*5:Celeron® プロセッサー 430 / Pentium® プロセッサー E2180では表示されません。

### PCI Configurationサブメニュー

| 設定項目                      | ご購入時設定      | 設定値                                                                                                    |
|---------------------------|-------------|----------------------------------------------------------------------------------------------------|
| PCI Configuration         |             |                                                                                                    |
| > PCI SLOTS Configuration |             | PCI SLOTS Configurationサブメニューへ                                                                                 |
| PCI IRQ Line 1 :          | Auto Select | ()Disabled ()IRQ3 ()IRQ4 ()IRQ5<br>()IRQ6 ()IRQ7 ()IRQ9 ()IRQ10<br>()IR011 ()IR012 ()IR014 ()IR015             |
| PCI IRQ Line 2 :          | Auto Select | ( )Disabled ( )IRQ3 ( )IRQ4 ( )IRQ5<br>( )IRQ6 ( )IRQ7 ( )IRQ9 ( )IRQ10<br>( )IRQ11 ( )IRQ12 ( )IRQ14 ( )IRQ15 |
| PCI IRQ Line 3 :          | Auto Select | ( )Disabled ( )IRQ3 ( )IRQ4 ( )IRQ5<br>( )IRQ6 ( )IRQ7 ( )IRQ9 ( )IRQ10<br>( )IR011 ( )IR012 ( )IR014 ( )IR015 |
| PCI IRQ Line 4 :          | Auto Select | ( )Disabled ( )IRQ3 ( )IRQ4 ( )IRQ5<br>( )IRQ6 ( )IRQ7 ( )IRQ9 ( )IRQ10<br>( )IRQ11 ( )IRQ12 ( )IRQ14 ( )IRQ15 |
| PCI IRQ Line 5 :          | Auto Select | ( )Disabled ( )IRQ3 ( )IRQ4 ( )IRQ5<br>( )IRQ6 ( )IRQ7 ( )IRQ9 ( )IRQ10<br>( )IRQ11 ( )IRQ12 ( )IRQ14 ( )IRQ15 |
| PCI IRQ Line 6 :          | Auto Select | ( )Disabled ( )IRQ3 ( )IRQ4 ( )IRQ5<br>( )IRQ6 ( )IRQ7 ( )IRQ9 ( )IRQ10<br>( )IRQ11 ( )IRQ12 ( )IRQ14 ( )IRQ15 |
| PCI IRQ Line 7 :          | Auto Select | ( )Disabled ( )IRQ3 ( )IRQ4 ( )IRQ5<br>( )IRQ6 ( )IRQ7 ( )IRQ9 ( )IRQ10<br>( )IRQ11 ( )IRQ12 ( )IRQ14 ( )IRQ15 |
| PCI IRQ Line 8 :          | Auto Select | ( )Disabled ( )IRQ3 ( )IRQ4 ( )IRQ5<br>( )IRQ6 ( )IRQ7 ( )IRQ9 ( )IRQ10<br>( )IRQ11 ( )IRQ12 ( )IRQ14 ( )IRQ15 |

### PCI SLOTS Configurationサプメニュー

### () ご購入時設定を変更していない

| 設定項目                    | ご購入時設定   | 設定値         |
|-------------------------|----------|-------------|
| PCI SLOTS Configuration |          |             |
|                         | -        |             |
| Slot 1 Configuration    |          |             |
| Option ROM SCAN:        | Disabled | ( )Enabled  |
|                         |          |             |
| Slot 2 Configuration    |          |             |
| Option ROM SCAN:        | Disabled | ( )Enabled  |
| Slot 2 Configuration    |          |             |
|                         |          |             |
| Option ROM SCAN:        | Enabled  | ( )Disabled |
| Slot 4 Configuration    |          |             |
| Option POM SCAN:        | Disabled | ( )Epshlod  |
| Option Rom SCAN.        | Disableu |             |
|                         |          |             |

### System Managementサプメニュー

| ( | ) | ご購入時設定を変更していない |
|---|---|----------------|
|---|---|----------------|

| 設定項目                             | ご購入時設定 | 設定値                                            |
|----------------------------------|--------|------------------------------------------------|
| System Management                |        |                                                |
| Battery State<br>SM Fan Control: | Auto   | バッテリーの状態を表示する<br>( )Enhanced Cooling ( )Silent |
| Fan State                        |        |                                                |
| Power Supply                     |        | 電源FANの状態を表示する                                  |
| FAN 1                            |        | FAN 1の状態を表示する(未搭載)                             |
| FAN 2                            |        | FAN 2 (Front) の状態を表示する                         |
| FAN 3                            |        | FAN 3 (Rear) の状態を表示する                          |
| Thermal Sensor State             |        |                                                |
| CPU                              |        | CPU温度センサの状態を表示する                               |
| Inside                           |        | 筐体内温度センサの状態を表示する                               |
| System                           |        | システム温度センサの状態を表示する                              |
| Hard Disk                        |        | ハードディスク温度センサの状態を表示する                           |

### Console Redirectionサブメニュー

() ご購入時設定を変更していない

| 設定項目                                             | ご購入時設定           | 設定値                                                              |
|--------------------------------------------------|------------------|------------------------------------------------------------------|
| Console Redirection *1                           |                  |                                                                  |
| Com Port Address: *1<br>Baud Rate: *1            | Disabled<br>9600 | ()Serial 1<br>()300()1200()2400()19.2K()38.4K<br>()57.6K()115.2K |
| Console Type: *1                                 | VT100+           | ()VT100()VT100,8bit()PC-ANSI,7bit<br>()PC ANSI()VT-UTF8          |
| Flow Control: *1<br>Continue C.R. after POST: *1 | CTS/RTS<br>On    | ( )None ( )XON/XOFF<br>( )Off                                    |

\*1∶BIOS R1.06以降で表示されます。

### B.3 Security メニューの設定項目

#### ()ご購入時設定を変更していない

| 設定項目                                                                                                   | ご購入時設定                                             | 設定値                                                                            |
|----------------------------------------------------------------------------------------------------|----------------------------------------------------|--------------------------------------------------------------------------------|
| Supervisor Password                                                                                    | Not installed                                      | Supervisor Password の設定の有無を表示                                                  |
| User Password *1                                                                                       | Not installed                                      | User Password の設定の有無を表示                                                        |
| Set Supervisor Password:<br>Setup Password Lock: *2<br>Set User Password: *2<br>User Password Mode: *3 | Press Enter<br>Standard<br>Press Enter<br>Standard | Supervisor Password を設定する<br>( )Extended<br>User Password を設定する<br>( )Keyboard |
| Password on boot: *2                                                                                   | Disabled                                           | ( )Enabled                                                                     |
| System Password Lock: *4                                                                               | Standard                                           | ( )WOL Skip                                                                    |
| > TPM (Security Chip) Setting                                                                          |                                                    | TPM (Security Chip) Settingサブメニューヘ                                             |
| Virus Warning:<br>Diskette Write:<br>Flash Write:                                                      | Disabled<br>Enabled<br>Enabled                     | ( )Enabled ( )Confirm<br>( )Disabled<br>( )Disabled                            |

\*1:Set Supervisor Password を設定した場合、設定可能となります。

\*2: Supervisor Password を設定した場合、設定可能となります。

\*3:Set User Password を設定した場合、設定可能となります。

\*4: Password on boot を Enabled に設定した場合、設定可能となります。

### TPM (Security Chip) Settingサブメニュー

#### ()ご購入時設定を変更していない

| 設定項目                | ご購入時設定                   | 設定値                                                    |
|---------------------|--------------------------|--------------------------------------------------------|
| Security Chip       | Disabled                 | ( )Enabled                                             |
| Current TPM State   | Disabled and Deactivated |                                                        |
| Change TPM State *1 | No Change                | ()Enabled & Activate ()Disable & Deactivate<br>()Clear |

\*1: Security Chip が Enabled に設定されている場合、表示・設定可能。この設定は再起動後に有効になります。

### B.4 Power メニューの設定項目

#### ()ご購入時設定を変更していない

| 設定項目                                                                                                    | ご購入時設定                                                                               | 設定値                                                                                                    |
|----------------------------------------------------------------------------------------------------|--------------------------------------------------------------------------------------|----------------------------------------------------------------------------------------------------|
| Power On Source:<br>LAN: *1<br>Wake Up Timer: *1<br>Wake Up Time: *2<br>Wake Up Mode: *2<br>Wake Up Day: *3<br>Power Failure Recovery: | BIOS Controlled<br>Enabled<br>Disabled<br>[00:00:00]<br>Daily<br>1<br>Previous State | <ul> <li>( )ACPI Controlled</li> <li>( )Disabled</li> <li>( )Enabled</li> <li>( )Monthly</li> <li>[0-31]</li> <li>( )Always Off ( )Always On ( )Disabled</li> </ul> |

\*1: Power-On Source が BIOS Controlled の場合、変更可能。

\*2:Wake Up Timer が Enabled の場合、変更可能。

\*3: Wake Up Mode が Monthly の場合、表示される。"0(ゼロは設定禁止)"

### B.5 Boot メニューの設定項目

### Boot メニュー

()ご購入時設定を変更していない

| 設定項目                                                                        | ご購入時設定                               | 設定値 |
|-----------------------------------------------------------------------------|--------------------------------------|-----|
| Boot priority order:                                                        |                                      |     |
| 1:                                                                          | IDE CD:CD デバイス名 *1                   |     |
| 2:                                                                          | Legacy Floppy Drives                 |     |
| 3:                                                                          | IDE x:HDD デバイス名 *2                   |     |
| 4:                                                                          | PCI BEV:Boot Manage PXE,Slot 00C8 *3 |     |
| 5:                                                                          | USB KEY: RDXデバイス名 *4                 |     |
| 6:                                                                          |                                      |     |
| 7:                                                                          |                                      |     |
| 8:                                                                          |                                      |     |
| Excluded from boot order:<br>:Legacy Network Card<br>:Bootable Add-in Cards |                                      |     |

### \*1:DVD/CD-ROM デバイスは以下の表のように表示名が変化します。

| Mode   | 表示名                                                                            |
|--------|--------------------------------------------------------------------------------|
| Native | IDE CD: デバイス名                                                                  |
| MegaSR | PCI BEV: Embedded RAID CD/DVD-ROM<br>( Get Default Values 後はHDDより起動順序が下位となります) |

\*2:HDDデバイスは以下の表のように表示名が変化します。

| Mode                          | 表示名                                |
|-------------------------------|------------------------------------|
| Native                        | IDE x: デバイス名                       |
| MegaSR                        | PCI SCSI: ICHx/ESB2 Embedded RAID  |
| SASアレイコントローラカード<br>(PG-248BC) | PCI SCSI: (Bus01 Dev00)PCI RAID Ad |

\*3:LAN Remote Boot が Enabled の時に表示されます。

\*4:内蔵データカートリッジドライブユニット(PG-RD1021)が搭載されている場合、表示されます。

### B.6 Exit メニューの設定項目

| 設定項目                                                                                            | ご購入時設定 | 設定値                                                                                                    |
|-------------------------------------------------------------------------------------------------|--------|----------------------------------------------------------------------------------------------------|
| Save Changes & Exit:<br>Discard Changes & Exit:<br>Get Default Values:<br>Load Previous Values: |        | 現在の設定値を CMOS に保存して、Setup Utilityを終了する。<br>現在の設定値を CMOS に保存しないで、Setup Utilityを終了する。<br>現在の設定値を 本サーバの初期値に戻す。<br>現在の設定値を CMOS に保存している内容に戻す。 |

## C システム資源管理表

各種拡張カードで選択できるI/Oポートアドレスは、以下の表のとおりです。

#### 1/0ポートアドレス

| 品名       | I/Oポートアドレス(h)<br>100 140 180 1C0 200 240 280 2C0 300 340 380 3C0 400 | 設定方法       |
|----------|----------------------------------------------------------------------|------------|
| シリアルポート1 |                                                                      | BIOSセットアップ |
| パラレルポート  |                                                                      | BIOSセットアップ |

\*[] [] は、それぞれの拡張カードで選択できるI/Oポートアドレス空間を示します。

[] はそのマークが重なる目盛のアドレスから16バイトまたは16バイト内の一部の空間を使用します。

□ はデフォルトで選択されている空間)
 □ はそのマークが重なる目盛のアドレスから32バイトまたは32バイト内の一部の空間を使用します。
 (■ はデフォルトで選択されている空間)

## D RAID設計シート

RAID構成(アレイ構成)における、ディスクグループ(またはフィジカルパック) とロジカルドライブの定義内容を記録しておきます。

### D.1 Embedded MegaRAID SATA の場合

### ロジカルドライブの定義

| HDD搭載スロット / ベイ | HDD型名     | HDD容量 | ロジカルドライブ容量   |
|----------------|-----------|-------|--------------|
| (例) ベイ1        | PG-HDF67B | 160GB | ロジカルドライブ [0] |
| (例) ベイ2        | PG-HDF67B | 160GB | ロジカルドライブ [0] |
| ベイ1            |           |       | ロジカルドライブ [ ] |
| ベイ2            |           |       | ロジカルドライブ [ ] |
| ベイ3            |           |       | ロジカルドライブ [ ] |
| ベイ4            |           |       | ロジカルドライブ [ ] |

| ロジカルドライブ番号<br>(LD No.) | RAIDレベル                | ロジカルドライブ<br>容量 |  |
|------------------------|------------------------|----------------|--|
| (例) LD:0               | ( )RAID 0<br>(√)RAID 1 | 151634 MB      |  |
| (例) LD:1               | ( )RAID 0<br>(√)RAID 1 | 151634 MB      |  |
| LD :                   | ( )RAID 0<br>( )RAID 1 |                |  |
| LD :                   | ( )RAID 0<br>( )RAID 1 |                |  |
| LD :                   | ( )RAID 0<br>( )RAID 1 |                |  |
| LD :                   | ( )RAID 0<br>( )RAID 1 |                |  |

#### RAID 5/6 SAS based on LSI MegaRAIDの場合 D.2

### ディスクグループの定義

搭載PCIスロット:(

| 搭載PCIスロット:( )      |           |        |                               |  |
|--------------------|-----------|--------|-------------------------------|--|
| HDD搭載<br>スロット / ベイ | HDD型名     | HDD容量  | ディスクグループ/ スペアディスク *           |  |
| (例) ベイ1            | PG-HDB75A | 73.4GB | (√)ディスクグループ [0]<br>( )スペアディスク |  |
| (例) ベイ2            | PG-HDB75A | 73.4GB | (✓)ディスクグループ [0]<br>( )スペアディスク |  |
| ベイ1                |           |        | ( )ディスクグループ[ ]<br>( )スペアディスク  |  |
| ベイ2                |           |        | ( )ディスクグループ[ ]<br>( )スペアディスク  |  |
| ベイ3                |           |        | ( )ディスクグループ [ ]<br>( )スペアディスク |  |
| ベイ4                |           |        | ( )ディスクグループ [ ]<br>( )スペアディスク |  |

\*:ハードディスクをディスクグルーブに含める場合は、ディスクグルーブにチェックを記入し、およびディスクグルーブ番号を []内に記入してください。なお、ディスクグループ番号は、定義した順に0、1、2…というように割り当てられます。 ハードディスクをスペアディスクとして設定する場合は、スペアディスクにチェックを記入してください。

### ロジカルドライブの定義

搭載PCIスロット:())

| ロジカルドライブ番号<br>(LD No.)*1 | 作成先のディスクグループ<br>番号(DG No.)*2 | RAIDレベル*3                                                      | ロジカルドライブ<br>容量 | ライトポリシー                             |
|--------------------------|------------------------------|----------------------------------------------------------------|----------------|-------------------------------------|
| (例) LD:0                 | DG : 0                       | ()RAID 0<br>(√)RAID 1<br>()RAID 5<br>()RAID 6<br>()RAID 10     | 34464 MB       | (√)ライトスルー<br>( )ライトバック<br>( )バッドBBU |
| (例) LD:1                 | DG : 0                       | ( )RAID 0<br>(✓)RAID 1<br>( )RAID 5<br>( )RAID 6<br>( )RAID 10 | 34464 MB       | (√)ライトスルー<br>( )ライトバック<br>( )バッドBBU |
| LD :                     | DG :                         | ()RAID 0<br>()RAID 1<br>()RAID 5<br>()RAID 6<br>()RAID 10      |                | ( )ライトスルー<br>( )ライトバック<br>( )バッドBBU |
| LD :                     | DG :                         | ()RAID 0<br>()RAID 1<br>()RAID 5<br>()RAID 6<br>()RAID 10      |                | ( )ライトスルー<br>( )ライトバック<br>( )バッドBBU |
| LD :                     | DG :                         | ()RAID 0<br>()RAID 1<br>()RAID 5<br>()RAID 6<br>()RAID 10      |                | ( )ライトスルー<br>( )ライトバック<br>( )バッドBBU |
| LD :                     | DG :                         | ()RAID 0<br>()RAID 1<br>()RAID 5<br>()RAID 6<br>()RAID 10      |                | ( )ライトスルー<br>( )ライトバック<br>( )バッドBBU |
| LD :                     | DG :                         | ()RAID 0<br>()RAID 1<br>()RAID 5<br>()RAID 6<br>()RAID 10      |                | ( )ライトスルー<br>( )ライトバック<br>( )バッドBBU |
| LD :                     | DG :                         | ()RAID 0<br>()RAID 1<br>()RAID 5<br>()RAID 6<br>()RAID 10      |                | ( )ライトスルー<br>( )ライトバック<br>( )バッドBBU |
| LD :                     | DG :                         | ()RAID 0<br>()RAID 1<br>()RAID 5<br>()RAID 6<br>()RAID 10      |                | ( )ライトスルー<br>( )ライトバック<br>( )バッドBBU |
| LD :                     | DG :                         | ()RAID 0<br>()RAID 1<br>()RAID 5<br>()RAID 6<br>()RAID 10      |                | ( )ライトスルー<br>( )ライトバック<br>( )バッドBBU |

\*1:定義するロジカルドライブ番号を記入してください。ロジカルドライブ番号は、定義した順に0、1、2...と いうように割り当てられます。

\*2:前項「ディスクグループの定義」で定義したディスクグループ番号を記入してください。

\*3:本書ではRAID 1+0 を RAID10 と表記しています。

## E デザインシート

ServerStartを使用してサーバをセットアップする場合に、各ウィザードの設定値を あらかじめ記入しておくと、セットアップ作業がスムーズに行えます。

### E.1 RAID/ディスクウィザード

| 設定項目       |                                       | 選択項目                                                                                                    |
|------------|---------------------------------------|----------------------------------------------------------------------------------------------------|
|            |                                       | <ul> <li>()既存のRAID構成を使用する<br/>(RAIDを構成しない場合も選択します。)</li> <li>()新規にRAIDを構成する<br/>(既存のRAID構成は全て削除されます。)</li> </ul> |
| コントローラ     |                                       | ( ) RAID ( ) SCSI<br>( ) Fibrechannel ( ) IDE                                                                    |
| RAIDを選択    | した時                                   |                                                                                                    |
| 構成モード      |                                       | ()自動 ()手動                                                                                                    |
| 既存のアレイ     |                                       | ( )既存のRAIDアレイを削除する                                                                                               |
| RAIDコントローラ |                                       |                                                                                                    |
| コントローラ番    | 号                                     |                                                                                                    |
| 構成モード∶     | RAIDレベル                               |                                                                                                    |
| 手動のとき      | ディスク数                                 |                                                                                                    |
| ホットスペア     |                                       | ()使用する    ()使用しない                                                                                                |
| ディスク 通     | <sup>1</sup><br>追加するディスク数分コピーして使ってくださ | , l <sub>o</sub>                                                                                                 |
|            | パーティション 追加するパーティション(                  | の数分コピーして使ってください。                                                                                                 |
|            | ボリュームラベル                              |                                                                                                    |
|            | ファイルシステム                              | () NTFS () FAT                                                                                                   |
|            | パーティションサイズ                            | <ul><li>()自動設定</li><li>()サイズ</li><li>MB</li></ul>                                                                |
|            | クイックフォーマット                            | ()する ()しない                                                                                                    |
|            | パーティションの利用形態                          | () Boot () OS () Data                                                                                            |

## E.2 OSウィザード (Windows2003 インストールウィザード)

| 設定項目                      | 選択項目                                                                                                    |
|---------------------------|----------------------------------------------------------------------------------------------------|
|                           | Windows 2003のインストール                                                                                                    |
| Administrator用のパスワード      |                                                                                                    |
|                           | コンピュータ識別情報                                                                                                    |
| OS種別                      | Windows Server 2003/R2の場合<br>( ) Windows Server 2003, Standard Edition<br>( ) Windows Server 2003 R2, Standard Edition                                |
|                           | Windows Server 2003 x64/R2の場合<br>( ) Windows Server 2003, Standard x64 Edition<br>( ) Windows Server 2003 R2, Standard x64 Edition                    |
| ServicePack(SP)           | ( ) サービスパックなし<br>( ) ServicePack1適用済み<br>( ) ServicePack2適用済み                                                                                         |
| ライセンスモード                  | ( )接続デバイス数または接続ユーザー数<br>( )同時使用ユーザ数                                                                                                    |
| 同時接続数                     | (同時使用ユーザ数選択時のみ)                                                                                                    |
| 参加先                       | ( )ワークグループ ( )ドメイン                                                                                                    |
| ワークグループまたはドメイン名           | (デフォルトーMYUSERGROUP)                                                                                                    |
| コンピュータを作成するユーザアカウント       |                                                                                                    |
| ユーザアカウント                  |                                                                                                    |
| パスワード                     |                                                                                                    |
| オペレーティングシステムの<br>インストール方法 | ( )ローカルCDからオペレーティングシステムをインストールする<br>( )リモートサーバからオペレーティングシステムをインストールする                                                                                 |
| リモートサーバからインストールする場合       |                                                                                                    |
| リモートソースパス                 |                                                                                                    |
| リモートサーバ上のユーザ名             |                                                                                                    |
| リモートサーバ上のパスワード            |                                                                                                    |
| R2コンポーネントをインストールする場合      | ( ) Windows Server 2003 R2コンポーネントをインストールする                                                                                                    |
| R2コンポーネントのインストール方法        | ( )ローカルCDからR2コンポーネントをインストールする<br>( )リモートサーバからR2コンポーネントをインストールする                                                                                       |
| リモートサーバからインストールする場合       |                                                                                                    |
| リモートソースパス                 |                                                                                                    |
| リモートサーバ上のユーザ名             |                                                                                                    |
| リモートサーバ上のパスワード            |                                                                                                    |
|                           | イムゾーンとインストール先ドライブ                                                                                                    |
| タイムゾーンの選択                 | (デフォルトー(GMT+09:00) 大阪、札幌、東京)                                                                                                    |
| インストール先ドライブ               | ( )既定値を使用 ( )ドライブ名                                                                                                    |
| ドライブ名選択時                  | ( )C: ( )D: ( )E: ( )F: ( )G: ( )H: ( )I: ( )J:<br>( )K: ( )L: ( )M: ( )N: ( )O: ( )P: ( )Q: ( )R:<br>( )S: ( )T: ( )U: ( )V: ( )W: ( )X: ( )Y: ( )Z: |
| インストール先ディレクトリ             | ( )既定値を使用する ( )あらかじめ指定する                                                                                                    |
| インストール先                   | (デフォルトー¥winnt)                                                                                                    |
|                           | ユーザ情報                                                                                                    |
| 名前                        |                                                                                                    |
| 組織名                       |                                                                                                    |
| コンピュータ名                   |                                                                                                    |
| プロダクトキー                   | ()                                                                                                    |
|                           | (続く)                                                                                                    |

|    |           | 設定項目                                  | 選択項目                                                                                                    |
|----|-----------|---------------------------------------|----------------------------------------------------------------------------------------------------|
|    |           |                                       | 画面の設定                                                                                                    |
| 画  | 面の        | D領域                                   | (        ) 640 * 480                                                                                                    |
| リフ | フレ        | ッシュレート                                | () 60 () 70 () 72 () 75 () 80 () 85 () 100                                                                                   |
| 画  | 面の        | )色                                    | <ul> <li>()16色 ()256色 ()High Color(16ビット)</li> <li>()True Color(24ビット) ()True Color(32ビット)</li> </ul>                        |
|    |           |                                       | ネットワークプロトコル                                                                                                    |
|    | _         | · · · · · · · · · · · · · · · · · · · | ()自動インストール                                                                                                    |
| 1. | 2         | トール方法                                 | () ドライバのみインストール                                                                                                    |
| ネ  | ット        | フークプロトコルのプロパティ(自動・                    | インストール選択時)                                                                                                    |
|    | 接         | 続名                                    |                                                                                                    |
|    | このプロ      | Dアダプタにバインドする<br>□トコル                  | ( ) TCP/IP ( ) NWIPX ( ) NetBEUI ( ) Apple Talk<br>( ) DLC ( ) NetMon ( ) PPTP                                               |
|    | Dŀ        | HCPを使用する(TCP/IP選択時)                   | ()使用する                                                                                                    |
|    |           | IPアドレス                                |                                                                                                    |
|    | D         | サブネットマスク                              |                                                                                                    |
|    | П         | テフォルトケートウェイ                           |                                                                                                    |
|    | P         | IPアドレス(追加)                            | (追加する時のみ)                                                                                                    |
| ア  | -<br>を    | サフネットマスク(追加)                          | (追加する時のみ)                                                                                                    |
| ダ  | 使         | テフォルトケートウェイ(追加)                       | (追加する時のみ)                                                                                                    |
| フタ | 用         | DNSFメイン名                              | (指定する時のみ)                                                                                                    |
| 1  | な         | DNSサーバアドレス                            | (指定する時のみ)                                                                                                    |
|    | 11        | WINSを使用する                             | ( ) 使用する                                                                                                    |
|    |           | WINSサーバアドレス                           | DHCP(使用する選択時のみ)                                                                                                    |
|    | Ne        | etBIOS設定                              | <ul> <li>( ) DHCPからのNetBIOSの設定を使用する</li> <li>( ) NetBIOS over TCP/IPを有効にする</li> <li>( ) NetBIOS over TCP/IPを無効にする</li> </ul> |
|    | N١        | WIPX選択時のみ                             |                                                                                                    |
|    |           | 内部ネットワーク番号                            | 0x                                                                                                    |
|    |           | ネットワーク番号                              | 0x                                                                                                    |
|    |           | フレームの種類                               |                                                                                                    |
|    | 接         | 続名                                    |                                                                                                    |
|    | このプロ      | Dアダプタにバインドする<br>コトコル                  | ( ) TCP/IP ( ) NWIPX ( ) NetBEUI ( ) Apple Talk<br>( ) DLC ( ) NetMon ( ) PPTP                                               |
|    | Dŀ        | HCPを使用する(TCP/IP選択時)                   | ()使用する                                                                                                    |
|    |           | IPアドレス                                |                                                                                                    |
|    | D         | サブネットマスク                              |                                                                                                    |
|    | Н         | デフォルトゲートウェイ                           |                                                                                                    |
|    | D         | IPアドレス(追加)                            | (追加する時のみ)                                                                                                    |
| 7  | -<br>を    | サブネットマスク(追加)                          | (追加する時のみ)                                                                                                    |
| ダ  | 使         | デフォルトゲートウェイ(追加)                       | (追加する時のみ)                                                                                                    |
| ブ  | 用         | DNSドメイン名                              | (指定する時のみ)                                                                                                    |
| 2  | な         | DNSサーバアドレス                            | (指定する時のみ)                                                                                                    |
|    | 11        | WINSを使用する                             | ()使用する                                                                                                    |
|    |           | WINSサーバアドレス                           | DHCP(使用する選択時のみ)                                                                                                    |
|    | NetBIOS設定 |                                       | <ul> <li>( ) DHCPからのNetBIOSの設定を使用する</li> <li>( ) NetBIOS over TCP/IPを有効にする</li> <li>( ) NetBIOS over TCP/IPを無効にする</li> </ul> |
|    | N١        | WIPX選択時のみ                             |                                                                                                    |
|    |           | 内部ネットワーク番号                            | 0x                                                                                                    |
|    |           | ネットワーク番号                              | 0x                                                                                                    |
|    |           | フレームの種類                               |                                                                                                    |

複数のアダプタをインストールする場合は、コピーしてください。

(続<)

| 設定項目                        | 選択項目                                                                                                    |  |  |
|-----------------------------|----------------------------------------------------------------------------------------------------|--|--|
| ソフトウェアコンポーネント               |                                                                                                    |  |  |
| インストール方法の選択                 | ( )標準コンポーネントをインストールする<br>( )インストールするコンポーネントを選択する                                                                                                    |  |  |
| R2                          | R2コンポーネント                                                                                                    |  |  |
| R2コンポーネントをインストールする時の        | み                                                                                                    |  |  |
| Active Directoryサービス        | <ul> <li>( ) Active Directory Application Mode(ADAM)</li> <li>( ) 要求に対応するアプリケーション</li> <li>( ) WindowsNTトークンベースアプリケーション</li> <li>( ) フェデレーションサービス<br/>デジタル証明書         <ul> <li>( ) コェデレーションサービス</li> <li>ポリシーファイルのパス(</li> <li>( ) フェデレーションサービスプロキシ</li> <li>SSLデジタル証明書()</li> </ul> </li> </ul> |  |  |
| 分散ファイル システム                 | ( )DFSの管理<br>( )DFSレプリケーションサービス                                                                                                    |  |  |
| ファイルサーバの管理                  | ()ファイルサーバー管理                                                                                                    |  |  |
| NFS用Microsoftサービス           | <ul> <li>()ユーザー名マッピング</li> <li>()NFS 用 Microsoft サービスの管理</li> <li>()NFSクライアント</li> <li>()NFSサーバー</li> <li>()RPCポートマップ</li> <li>()RPC外部データ表記(XDR)</li> <li>()NFS認証用サーバー</li> </ul>                                                                                                    |  |  |
| UNIX用ID管理                   | <ul> <li>( ) 管理コンポーネント</li> <li>( ) パスワード同期</li> <li>( ) NISサーバー</li> </ul>                                                                                                    |  |  |
| Windows SharePoint Services | ( ) Windows SharePoint Services を有効にする                                                                                                    |  |  |
| 追加コンポーネント                   | <ul> <li>()共通ログファイルシステム</li> <li>() Microsoft .NET Framework 2.0</li> <li>() Microsoft .NET Framework 2.0 日本語 Language Pack</li> <li>()印刷の管理コンポーネント</li> <li>() SAN用記憶域マネージャ</li> <li>() ファイルサーバーリソースマネージャ</li> <li>() UNIXベースアプリケーション用サプシステム</li> </ul>                                         |  |  |
| アンインストールコンポーネント             | <ul> <li>( ) ユーザインタフェースライブラリのアンインストール</li> <li>( ) DFS拡張モジュールのアンインストール</li> <li>( ) DFSヘルパーのアンインストール</li> <li>( ) ファイルサーバマネジメントコンソールのファイルセットの<br/>アンインストール</li> </ul>                                                                                                    |  |  |

(続<)

|                             | 設定項目                                  | 選択項目                                                                                                    |
|-----------------------------|---------------------------------------|----------------------------------------------------------------------------------------------------|
|                             | ソフトウ                                  | リェアコンポーネント(続き)                                                                                                    |
| イン                          | ノストールするコンポーネントを選択する時のみ                |                                                                                                    |
|                             | Internet Explorerセキュリティ強化の構成          |                                                                                                    |
|                             | Internet Explorerセキュリティ               | ( )管理者グループ用                                                                                                    |
|                             | 強化の構成                                 | ( )他のすべてのユーザーグループ用                                                                                                    |
|                             | アプリケーションとユーティリティ                      |                                                                                                    |
|                             | アクセサリ                                 | <ul> <li>( ) クリップボードビューア</li> <li>( ) デスクトップの壁紙</li> <li>( )ドキュメントテンブレート</li> <li>( ) マウスポインタ</li> <li>( ) ワードパッド</li> <li>( ) 電卓</li> <li>( ) 文字コード表</li> </ul>                                                                                                    |
|                             | ユーザ補助の設定ウィザード                         | ( ) インストールする                                                                                                    |
|                             | 通信                                    | ( )チャット<br>( )ハイパーターミナル                                                                                                    |
|                             | アプリケーションサーバー                          |                                                                                                    |
|                             | ASP.NET                               | ()インストールする                                                                                                    |
|                             | アプリケーションサーバコンソール                      | ()インストールする                                                                                                    |
|                             | インターネットインフォメーション<br>サービス(IIS)         | <ul> <li>( ) FrontPage 2002 Server Extensions</li> <li>( ) FTP (File Transfer Protocol) サービス</li> <li>( ) NNTP Service - NNTP Service</li> <li>( ) SMTP Service - SMTP Service</li> <li>( ) WWW (World Wide Web) サービス - Active Server Pages</li> <li>( ) WWW (World Wide Web) サービス - WebDAV 発行</li> <li>( ) WWW (World Wide Web) サービス - WWWサービス</li> <li>( ) WWW (World Wide Web) サービス - インターネットデータコネクタ</li> <li>( ) WWW (World Wide Web) サービス - リモート管理(HTML)</li> <li>( ) リモート管理(HTML)</li> </ul> |
|                             | ネットワークCOM+アクセスの有効化                    | ()インストールする                                                                                                    |
|                             | ネットワークDTCアクセスの有効化                     | ()インストールする                                                                                                    |
|                             | インデックスサービス                            | ( ) インストールする                                                                                                    |
|                             | ターミナルサーバ                              | ()インストールする                                                                                                    |
|                             | ターミナルサーバライセンス                         | ()インストールする                                                                                                    |
|                             | リモートインストールサービス                        | ( )インストールする                                                                                                    |
|                             | 証明書サービス                               | <u>(</u> )インストールする<br>( )証明書サービスCA ( )証明書サービスWEB登録のサポート                                                                                                    |
|                             | 電子メールサービス                             | () インストールする<br>() POP3 サービス () POP3サービスWeb管理                                                                                                    |
| FTPサービスのプロパティ(FTPサービス濃択時のみ) |                                       |                                                                                                    |
| ΓT                          |                                       | (デフォルトー\Inetpub\Ftproot)                                                                                                    |
| F-                          | ····································· | (リーン・・・・・・・・・・・・・・・・・・・・・・・・・・・・・・・・・・・・                                                                                                    |
| W١                          |                                       | (デフォルトー\Inetsry\WWWroot)                                                                                                    |
|                             | ターミナルサーバーのブ                           | プロパティ(ターミナルサーバー運択時のみ)                                                                                                    |
| ] <b></b>                   |                                       |                                                                                                    |
| ア                           |                                       |                                                                                                    |
| <u></u> ດ                   | アクセス許可を選択してください                       | ()緩和されたセキュリティ                                                                                                    |
| ライセンスモード                    |                                       | ( )接続デバイス数 ( )接続ユーザー数                                                                                                    |

| 設定項目                           | 選択項目                                                  |  |  |
|--------------------------------|-------------------------------------------------------|--|--|
|                                | サービス                                                  |  |  |
|                                | ( ) Macintosh用ファイルサービス                                |  |  |
| そのほかのネットワークファイルと               | ( ) Macintosh用印刷サービス                                  |  |  |
| 印刷サービス                         | () INIX 用印刷サービス                                       |  |  |
|                                | () Windows $A = 2w + 2 = 4 + 4 = 7$ (WINS)            |  |  |
|                                | () Windows1ファーネッドホームリーレス(Wind)<br>() インターネット初転サービュ    |  |  |
| <b>ネットロークサービ</b> フ             | () イノダーネット認証リーレス<br>( ) ドメインウー ムシュニム (DNS)            |  |  |
| ネットワークリーヒス                     |                                                       |  |  |
|                                |                                                       |  |  |
|                                | () 動的ホスト備成フロトコル(DHCP)                                 |  |  |
|                                | () ネットワーク モニタ ツール                                     |  |  |
| 管理とモニタツール                      | ( ) 簡易ネットワーク管理ブロトコル                                   |  |  |
|                                | (SNMP-ServerViewのインストールに必須)                           |  |  |
| SNMPG                          | D詳細(SNMP選択時のみ)                                        |  |  |
| トラップ                           |                                                       |  |  |
| コミュニティ名                        |                                                       |  |  |
| トラップ送信先                        |                                                       |  |  |
|                                |                                                       |  |  |
|                                |                                                       |  |  |
|                                | ( ) 达信 9 る                                            |  |  |
| 受け付けるコミュニティ名                   |                                                       |  |  |
| すべてのホストからSNMPパケットを受け付ける        | ()受け付ける                                               |  |  |
| ホスト名                           | (指定する場合のみ)                                            |  |  |
| エージェント                         |                                                       |  |  |
| 連絡先                            |                                                       |  |  |
| 場所                             |                                                       |  |  |
|                                | ( ) 物理 ( ) データリンクとサブネットローク                            |  |  |
| サービス                           | $()$ 10 $\pm$ $()$ $()$ $()$ $()$ $()$ $()$ $()$ $()$ |  |  |
|                                |                                                       |  |  |
|                                |                                                       |  |  |
| Active Directory &1 JAN-109 8  | ()1)21-1196                                           |  |  |
|                                | ( )新しいフォレストにドメインを作成する                                 |  |  |
|                                | ( )既存ドメインの追加ドメインコントローラにする                             |  |  |
| Active Directory of Em         | ( )既存ドメインツリーに新しい子ドメインを作成する                            |  |  |
|                                | ( )既存フォレストに新しいドメインツリーを作成する                            |  |  |
| データベースのフォルダ                    |                                                       |  |  |
| ログのフォルダ                        |                                                       |  |  |
| SYSVOLフォルダの場所                  |                                                       |  |  |
| Windows 2000以前のサーバOSと万物性       | <ul> <li>( ) 許可する</li> </ul>                          |  |  |
|                                |                                                       |  |  |
| 新しいフォレストにドバインを作成する(医が時のの)      | 1                                                     |  |  |
| 新しいドメインの完全なDNS名                |                                                       |  |  |
| ドメインNetBIOS名                   |                                                       |  |  |
| 既存ドメインの追加ドメインコントローラにする(選択時     | のみ)                                                   |  |  |
| ユーザ名                           |                                                       |  |  |
| パスワード                          |                                                       |  |  |
| ドメイン                           |                                                       |  |  |
| 既存ドメインの完全なDNS名                 |                                                       |  |  |
| 既存ドメインツリーに新しい子ドメインを作成する(選邦     | 。<br>(時のみ)                                            |  |  |
| ユーザ名                           |                                                       |  |  |
|                                |                                                       |  |  |
| ドメイン                           |                                                       |  |  |
| ヨドメインの完全かDNS名                  |                                                       |  |  |
| 新しい子ドメインタ                      |                                                       |  |  |
|                                |                                                       |  |  |
|                                |                                                       |  |  |
| 既存フォレストに新しいドメインツリーを作成する(選択時のみ) |                                                       |  |  |
| ユーザ名                           |                                                       |  |  |
| パスワード                          |                                                       |  |  |
| ドメイン名                          |                                                       |  |  |
| 新しいドメインの完全なDNS名                |                                                       |  |  |
| ドメインNetBIOS名                   |                                                       |  |  |

## E.3 OSウィザード(Windows2008 インストールウィザード)

| 設定項目                | 選択項目                                                                                        |
|---------------------|---------------------------------------------------------------------------------------------|
|                     | Windows 2008のインストール                                                                         |
|                     |                                                                                             |
|                     | インストールイメージの選択                                                                               |
| インストールメディア          | ()インストールディスク<br>() Mignagethyl ディス                                                          |
|                     | ( ) Microsoft&F1 /                                                                          |
| エディション              | ( ) Windows Server 2008 Standard                                                            |
|                     | () Core                                                                                     |
| インストールのタイプ          | ()完全インストール                                                                                  |
| アーキテクチャ             | ( )x86                                                                                      |
|                     | ( )x64                                                                                      |
|                     |                                                                                             |
| 相織名                 |                                                                                             |
|                     | ()                                                                                          |
| 70971=              | 、)<br>(OSインストールタイプに添付されているCDを使用する場合は不要)                                                     |
| コンピュータ名             |                                                                                             |
| Administratorパスワード  |                                                                                             |
| 9149-9              | システムの設定                                                                                     |
|                     |                                                                                             |
| 参加先                 | () () () () () () () () () () () () () (                                                    |
|                     | (デフォルトーMYLISERGROUP)                                                                        |
|                     | () 640 * 480 () 800 * 600 () 1024 * 768                                                     |
| 凹面                  | () 1156 * 864 () 1280 * 1024 () 1600 * 1200                                                 |
| リフレッシュレート           | () 60 () 70 () 72 () 75 () 80 () 85 () 100                                                  |
| 画面の色                | ()1 ()4 ()8 ()15 ()16 ()24 ()32                                                             |
|                     | ()ローカルCD/DVDからオペレーションシステムをインストールする                                                          |
| リモートサーバからインフトールする提会 | ()                                                                                          |
|                     |                                                                                             |
| リモートサーバ上のユーザ名       |                                                                                             |
| リモートサーバ上のパスワード      |                                                                                             |
|                     | TCP/IPシステム                                                                                  |
| アダプタ名               |                                                                                             |
| アダプタ詳細              |                                                                                             |
| DHCP                | ()yes ()no                                                                                  |
|                     |                                                                                             |
|                     |                                                                                             |
|                     |                                                                                             |
| IPアドレス(追加)          | (追加する時のみ)                                                                                   |
| サブネットマスク(追加)        | (追加する時のみ)                                                                                   |
| デフォルトゲートウェイ(追加)     | (追加する時のみ)                                                                                   |
| DNSの詳細設定            |                                                                                             |
| DNSドメイン名            | (指定する時のみ)                                                                                   |
| DNSサーバ              | (指定する時のみ)                                                                                   |
| WINSサーバの詳細設定        | I                                                                                           |
| WINSサーバ             |                                                                                             |
| NetBIOSオプション        | () DHCPからのNetBIOS設定を使用します。<br>() NetBIOS over TCP/IPを有効にする。<br>() NetBIOS over TCP/IPを無効にする |
| TCP/IPのパラメータ        |                                                                                             |
| DNSドメイン名            |                                                                                             |
| DNSサーバ              |                                                                                             |
|                     | ·<br>(続<)                                                                                   |

| 設定項目                                 | 選択項目                                 |
|--------------------------------------|--------------------------------------|
| 1                                    | 役割と機能の追加                             |
| SNMPサービス                             | ( ) インストールする                         |
| DHCPサーバ                              | ( ) インストールする                         |
| ルーティングとリモートアクセスサービス                  | ( ) インストールする                         |
| Connection Manager Admin Kit         | ( ) インストールする                         |
| DNSサーバ                               | ( )インストールする                          |
| WINSサーバ                              | ( )インストールする                          |
| Simple TCP/IP Service                | ( )インストールする                          |
| Internet AuthenticationServices(IAS) | ( )インストールする                          |
| UNIX用印刷サービス                          | ( )インストールする                          |
| SNMPの詳細                              | (SNMPサービス選択時のみ)                      |
| トラップ                                 |                                      |
| コミュニティ名                              |                                      |
| トラップ送信先                              |                                      |
| セキュリティ                               |                                      |
| 受け付けるコミュニティ名                         |                                      |
| 認証トラップを送信する                          | ( )送信する                              |
| すべてのホストからSNMPパケットを受け付ける              | ()受け付ける                              |
| 受け付けるホスト名                            | <ul><li>(指定する場合のみ)</li></ul>         |
| エージェント                               |                                      |
| 連絡先                                  |                                      |
| 場所                                   |                                      |
| +-ビフ                                 | ( )物理 ( )データリンクとサブネットワーク             |
| 9-LX                                 | ( )End-to-End ( )アプリケーション ( )インターネット |
| ルーティングの詳細(ルーティ                       | ィングとリモートアクセスサービス選択時のみ)               |
|                                      | ( ) RASをサポート                         |
|                                      | ()LANをサポート                           |
|                                      | 、)<br>()RASとLANをサポート                 |
| ルートタイプ                               | 、)WANをサポート                           |
|                                      | 、)<br>RASとWANをサポート                   |
|                                      | $()   AN \rangle WAN \delta t t - b$ |
|                                      | $()$ RASELANEWANE $\pi$              |
|                                      |                                      |
|                                      |                                      |
|                                      |                                      |
| このコンヒュータへのリモート<br>アシスタンス接続を許可する      | ( )許可する                              |
| このコンピュータがリモート制御される<br>のを許可する         | ( )許可する                              |
| 招待を有効にする最大時間                         | ( )日                                 |

## E.4 アプリケーションウィザード

| 設定項目                 | 選択項目                                                                                                    |
|----------------------|----------------------------------------------------------------------------------------------------|
| アプリケーション             | <ul> <li>() RAS支援サービス</li> <li>() ServerViewエージェント / RAID管理ツール</li> <li>() ServerViewコンソール(Apache版)</li> <li>() ServerViewコンソール(IIS版)</li> <li>() HRM / server</li> <li>() REMCSエージェント</li> <li>() UpdateAdvisor</li> <li>() UpdateAdvisor</li> <li>() DSNAP</li> <li>() PROBEPRO</li> <li>() ソフトウェアサポートガイド</li> <li>() Windows Server 2003 ServicePack2</li> <li>() Windows Server 2003 x64/R2 X64 推奨ホットフィックス</li> <li>() Windows Server 2008 推奨ホットフィックス</li> <li>() Windows Server 2008 推奨ホットフィックス</li> </ul> |
| 追加ソフトウェアのインストールコマンド  | (追加ソフトウェア選択時のみ)                                                                                                    |
| インストール方法             | ( )ローカルアプリケーションをインストールする<br>( )リモートサーバからアプリケーションをインストールする                                                                                                    |
| リモートサーバからインストールを行う場合 | ()する ()しない                                                                                                    |
| リモートリソースパス           |                                                                                                    |
| リモートサーバ上のユーザ名        |                                                                                                    |
| リモートサーバ上のパスワード       |                                                                                                    |

# F 障害連絡シート

| モデル名・型名   | PRIMERGY ECONEL 100 S2 (PG ) |
|-----------|------------------------------|
| OS        |                              |
| 設定環境      |                              |
|           |                              |
|           |                              |
|           |                              |
|           |                              |
|           |                              |
|           |                              |
|           |                              |
|           |                              |
|           |                              |
| LAN·WAN環境 |                              |
|           |                              |
|           |                              |
|           |                              |
|           |                              |
|           |                              |
|           |                              |
|           |                              |
| 発生日時      |                              |
| 現象        | 何をしているときに何が起きたか。             |
|           | 画面にとのようなメッセーシが表示されたが。        |
|           |                              |
|           |                              |
|           |                              |
|           |                              |
|           |                              |
|           | 添付資料 有·無                     |

### PRIMERGY ECONEL 100 S2

環境設定シート CA92276-8308-01

#### 発行日 2008年11月 発行責任 富士通株式会社

本書の内容は、改善のため事前連絡なしに変更することがあります。 本書に記載されたデータの使用に起因する、第三者の特許権およびその他 の権利の侵害については、当社はその責を負いません。 無断転載を禁じます。